# Ćwiczenie – Konfiguracja routingu inter-VLAN 802.1Q opartego na łączach trunk

Topologia

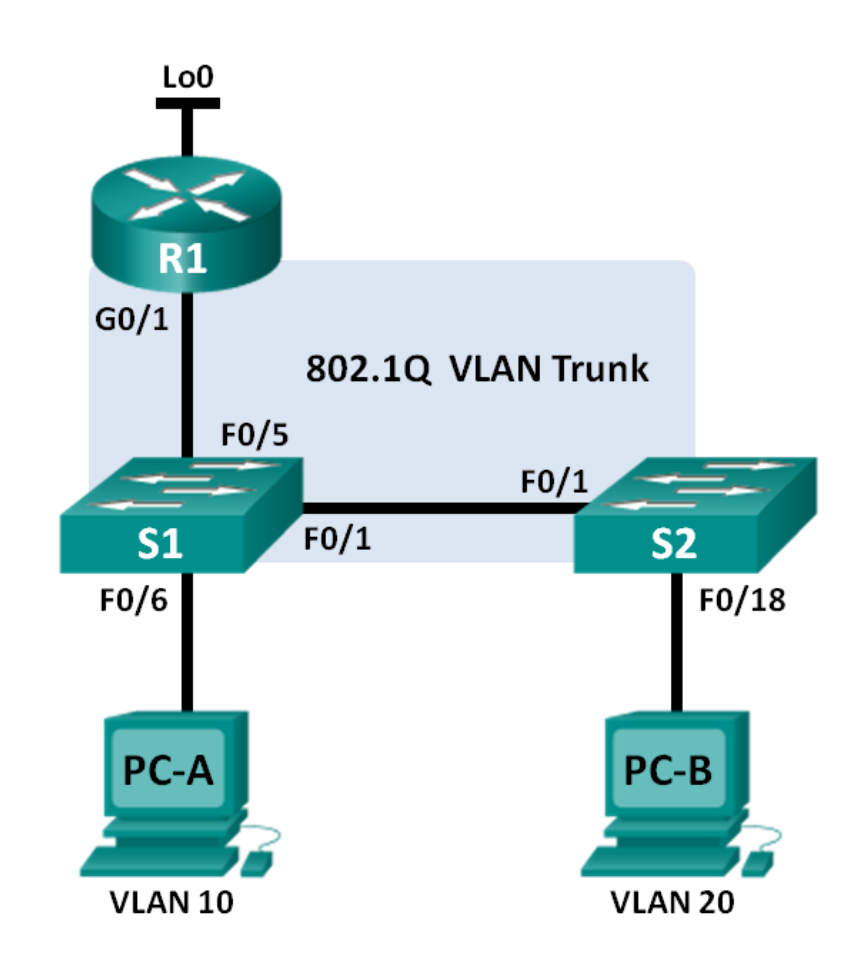

# Tabela adresacji

| Urządzenie | Interfejs | Adres IP        | Maska podsieci  | Brama domyślna |
|------------|-----------|-----------------|-----------------|----------------|
| R1         | G0/1.1    | 192.168.1.1     | 255.255.255.0   | N/A            |
|            | G0/1.10   | 192.168.10.1    | 255.255.255.0   | N/A            |
|            | G0/1.20   | 192.168.20.1    | 255.255.255.0   | N/A            |
|            | Lo0       | 209.165.200.225 | 255.255.255.224 | N/A            |
| S1         | VLAN 1    | 192.168.1.11    | 255.255.255.0   | 192.168.1.1    |
| S2         | VLAN 1    | 192.168.1.12    | 255.255.255.0   | 192.168.1.1    |
| PC-A       | NIC       | 192.168.10.3    | 255.255.255.0   | 192.168.10.1   |
| PC-B       | NIC       | 192.168.20.3    | 255.255.255.0   | 192.168.20.1   |

| Specyfikacja portow na przełącznika | acn |
|-------------------------------------|-----|
|-------------------------------------|-----|

| Porty    | Przypisanie        | Sieć            |
|----------|--------------------|-----------------|
| S1 F0/1  | 802.1Q Trunk       | N/A             |
| S2 F0/1  | 802.1Q Trunk       | N/A             |
| S1 F0/5  | 802.1Q Trunk       | N/A             |
| S1 F0/6  | VLAN 10 – Students | 192.168.10.0/24 |
| S2 F0/18 | VLAN 20 – Faculty  | 192.168.20.0/24 |

# Cele

# Część 1: Konfiguracja podstawowych ustawień urządzeń sieciowych

# Część 2: Konfiguracja sieci VLAN i łączy trunkowych na przełącznikach

#### Część 3: Konfiguracja routingu inter-VLAN w oparciu o trunk

# Wprowadzenie

Druga metoda zapewniania routingu i łączności pomiędzy wieloma sieciami VLAN, polega na wykorzystaniu łączy trunkowych 802.1Q pomiędzy jednym (lub więcej) przełącznikiem a pojedynczym interfejsem routera. Metoda ta znana jest jako "router na patyku". Polega ona na podziale interfejsu routera na wiele podinterfejsów (subinterface) tworzących logiczne ścieżki do wszystkich podłączonych sieci VLAN.

W tym ćwiczeniu studenci będą konfigurować routing między sieciami VLAN oraz sprawdzać połączenie z komputerami znajdującymi się w różnych sieciach VLAN oraz z interfejsem wirtualnym (loopback) na routerze.

**Uwaga**: W ćwiczeniu tym zawarte są podstawowe instrukcje niezbędne do skonfigurowania routingu inter-VLAN opartego na łączach trunkowych. Pozostałe komendy zamieszczone są w Załączniku A. Rekomenduje się podjęcie próby samodzielnego skonfigurowania przełącznika bez odwoływania się do tego załącznika.

**Uwaga**: Routery wykorzystywane w laboratoriach CCNA to Cisco 1941 Integrated Services Routers (ISR) z systemem operacyjnym Cisco IOS, Release 15.2(4)M3(universalk9 image). Wykorzystywane przełączniki to Cisco Catalyst 2960s z systemem operacyjnym Cisco IOS,Release 15.0(2) (lanbasek9 image). Dopuszczalne jest także użycie innych routerów i przełączników oraz systemów operacyjnych Cisco. Zależnie od modelu oraz systemu operacyjnego, dostępne komendy oraz ich wyniki mogą się różnić od tych pokazanych w niniejszym ćwiczeniu. W Tabeli interfejsów routera, na końcu niniejszej instrukcji, znajdują się identyfikatory poszczególnych interfejsów.

**Uwaga**: Proszę się upewnić, że routery i przełączniki zostały zresetowane i nie posiadają konfiguracji startowych (startup). W razie niepewności należy się skonsultować z prowadzącym.

# Wymagane zasoby

- 1 router (Cisco 1941 z systemem Cisco IOS Release 15.2(4)M3 lub porównywalnym)
- 2 przełączniki (Cisco 2960 with Cisco IOS Release 15.0(2) lanbasek9 lub kompatybilne)
- 2 komputery (Windows 7, Vista, lub XP z programem do emulacji terminala, np. Tera Term)
- Kable konsolowe do konfiguracji urządzeń Cisco IOS poprzez porty konsolowe
- Kable sieciowe zgodnie z pokazaną topologią.

# Część 1: Budowa sieci i konfiguracja podstawowych ustawień urządzeń

W części 1. zestawiona zostanie podstawowa topologia sieciowa oraz skonfigurowane zostaną komputery PC, przełączniki i router.

# Krok 1: Podłącz kable sieciowe wg pokazanej topologii.

#### Krok 2: Skonfiguruj komputery PC.

Krok 3: Zainicjalizuj i zrestartuj router oraz przełączniki.

#### Krok 4: Skonfiguruj podstawowe ustawienia na każdym z przełączników.

- a. Wyłącz opcję DNSlookup.
- b. Przypisz nazwę do urządzenia, jak pokazano na rysunku topologii.
- c. Przypisz class jako hasło dostępu do trybu uprzywilejowanego EXEC.
- d. Przypisz cisco jako hasło dostępu z konsoli oraz połączeń vty.
- e. Dla połączenia konsolowego ustaw opcję logging synchronous.
- f. Skonfiguruj adres IP dla sieci VLAN1 na obu przełącznikach.
- g. Skonfiguruj bramę domyślną na obu przełącznikach.
- h. Wyłącz administracyjnie wszystkie niewykorzystywane porty na przełączniku.
- i. Skopiuj konfigurację bieżącą do konfiguracji startowej.

# Krok 5: Skonfiguruj podstawowe ustawienia na routerze.

- a. Wyłącz opcję DNSlookup.
- b. Przypisz nazwę do urządzenia, jak pokazano na rysunku topologii.
- c. Skonfiguruj adres IP na interfejsie Lo0 wg Tablicy adresacji. Nie konfiguruj jeszcze podinterfejsów. Zostaną one skonfigurowane dopiero w części 3.
- d. Przypisz cisco jako hasło dostępu z konsoli oraz połączeń vty.
- e. Przypisz class jako hasło dostępu do trybu uprzywilejowanego EXEC.
- f. Dla połączenia konsolowego ustaw opcję **logging synchronous**, aby zapobiec pojawianiu się komunikatów konsolowych w trakcie wpisywania komend.
- g. Skopiuj konfigurację bieżącą do konfiguracji startowej.

# Część 2: Konfiguracja sieci VLAN oraz łączy trunkowych na przełącznikach

W części 2, skonfigurowane zostaną sieci VLAN oraz łącze trunkowe na przełącznikach.

**Uwaga**: Wymagane komendy zamieszczone są w Załączniku A. Rekomenduje się podjęcie próby samodzielnego skonfigurowania przełącznika bez odwoływania się do tego załącznika.

# Krok 1: Skonfiguruj sieci VLAN na przełączniku S1.

a. Na S1, skonfiguruj sieci VLAN wraz z ich nazwami podanymi w tabeli **Specyfikacja portów na przełącznikach**. Napisz poniżej, jakich komend użyłeś(aś):

- b. Na S1, skonfiguruj interfejs podłączony do R2 jako łącze trunkowe. Skonfiguruj także interfejs podłączony do S2 jako łącze trunkowe. Napisz poniżej, jakich komend użyłeś(aś):
- c. Na S1, przypisz do sieci VLAN 10 port dostępowy, do którego podłączony jest PC-A. Napisz poniżej, jakich komend użyłeś(aś):

#### Krok 2: Skonfiguruj sieci VLAN na przełączniku S2.

- a. Na S2, skonfiguruj sieci VLAN wraz z ich nazwami podanymi w tabeli **Specyfikacja portów na przełącznikach**.
- b. Na S2, upewnij się, że nazwy sieci VLAN oraz ich numery są zgodne z tymi na S1. Napisz poniżej, jakich komend użyłeś(aś):
- c. Na S2, przypisz do sieci VLAN20 port dostępowy, do którego podłączony jest PC-B.
- d. Na S2, skonfiguruj interfejs przyłączony do S1 jako trunkowy.

# Część 3: Konfiguracja routingu inter-VLAN 802.1Q opartego na łączach trunkowych

W części 3, skonfigurujesz router R2 tak, aby umożliwiał routowanie wielu sieci VLAN poprzez utworzenie osobnego podinterfejsu dla każdej sieci VLAN. Metoda ta nosi nazwę "router na patyku".

**Uwaga**: Komendy wymagane w części 3 zamieszczone są w Załączniku A. Rekomenduje się podjęcie próby samodzielnego skonfigurowania przełącznika bez odwoływania się do tego załącznika.

#### Krok 1: Skonfiguruj podinterfejs dla VLAN 1.

- a. Utwórz podinterfejs na R1 G0/1 dla VLAN 1, używając '1' jako identyfikatora podinterfejsu. Napisz poniżej, jakich komend użyłeś(aś):
- b. Przypisz podinterfejs do VLAN 1. Napisz poniżej, jakich komend użyłeś(aś):
- c. Ustaw adres IP na podinterfejsie, zgodnie z Tabelą adresacji. Napisz poniżej, jakich komend użyłeś(aś):

#### Krok 2: Skonfiguruj podinterfejs dla VLAN 10.

- a. Utwórz podinterfejs na R1 G0/1 dla VLAN 10, używając '10' jako identyfikatora podinterfejsu.
- b. Przypisz podinterfejs do VLAN 10.
- c. Ustaw adres IP na podinterfejsie, zgodnie z Tabelą adresacji.

#### Krok 3: Skonfiguruj podinterfejs dla VLAN 20.

a. Utwórz podinterfejs na R1 G0/1 dla VLAN20, używając '20' jako identyfikatora podinterfejsu.

- b. Przypisz podinterfejs do VLAN 20.
- c. Ustaw adres IP na podinterfejsie, zgodnie z Tabelą adresacji.

#### Krok 4: Uruchom interfejs G0/1.

Uruchom interfejs G0/1. Napisz poniżej, jakich komend użyłeś(aś):

#### Krok 5: Sprawdź połączenie.

Wpisz komendę pozwalającą na wyświetlenie tabeli routingu na R1. Które sieci zostały wyświetlone?

Czy jest możliwe połączenie z PC-A, (komenda ping) z bramą domyślną VLAN 10?\_\_\_\_\_

Czy jest możliwe połączenie z PC-A (komenda ping) z PC-B? \_\_\_\_

Czy jest możliwe połączenie z PC-A (komenda ping) z Lo0?

Czy jest możliwe połączenie z PC-A (komenda ping) z S2?

Jeśli odpowiedź na którekolwiek pytanie brzmiała NIE, znajdź błędy w konfiguracji i popraw je.

# Do przemyślenia

1. Jakie korzyści dostrzegasz ze stosowania routingu inter-VLAN 802.1Q opartego na łączach trunkowych?

# Tabela interfejsów routera

| Interfejsy routera |                             |                             |                       |                       |  |  |  |  |
|--------------------|-----------------------------|-----------------------------|-----------------------|-----------------------|--|--|--|--|
| Model<br>routera   | Interfejs Ethernet #1       | Interfejs Ethernet #2       | Interfejs Serial #1   | Interfejs Serial #2   |  |  |  |  |
| 1800               | Fast Ethernet 0/0 (F0/0)    | Fast Ethernet 0/1 (F0/1)    | Serial 0/0/0 (S0/0/0) | Serial 0/0/1 (S0/0/1) |  |  |  |  |
| 1900               | Gigabit Ethernet 0/0 (G0/0) | Gigabit Ethernet 0/1 (G0/1) | Serial 0/0/0 (S0/0/0) | Serial 0/0/1 (S0/0/1) |  |  |  |  |
| 2801               | Fast Ethernet 0/0 (F0/0)    | Fast Ethernet 0/1 (F0/1)    | Serial 0/1/0 (S0/1/0) | Serial 0/1/1 (S0/1/1) |  |  |  |  |
| 2811               | Fast Ethernet 0/0 (F0/0)    | Fast Ethernet 0/1 (F0/1)    | Serial 0/0/0 (S0/0/0) | Serial 0/0/1 (S0/0/1) |  |  |  |  |
| 2900               | Gigabit Ethernet 0/0 (G0/0) | Gigabit Ethernet 0/1 (G0/1) | Serial 0/0/0 (S0/0/0) | Serial 0/0/1 (S0/0/1) |  |  |  |  |

**Uwaga**: Aby dowiedzieć się jak router jest skonfigurowany należy spojrzeć na jego interfejsy i zidentyfikować typ urządzenia oraz liczbę jego interfejsów. Nie ma możliwości wypisania wszystkich kombinacji i konfiguracji dla wszystkich routerów. Powyższa tabela zawiera identyfikatory dla możliwych kombinacji interfejsów szeregowych i ethernetowych w urządzeniu. Tabela nie uwzględnia żadnych innych rodzajów interfejsów, pomimo że podane urządzenia mogą takie posiadać np. interfejs ISDN BRI. Opis w nawiasie (przy nazwie interfejsu) to dopuszczalny w systemie IOS akronim, który można użyć przy wpisywaniu komend.

# Załącznik A: Komendy konfiguracyjne

# Przełącznik (switch) S1

S1(config)#**vlan 10** 

```
S1(config-vlan)#name Students
S1(config-vlan)#vlan 20
S1(config-vlan)#name Faculty
S1(config-vlan)#exit
S1(config)#interface f0/1
S1(config-if)#switchport mode trunk
S1(config-if)#interface f0/5
S1(config-if)#interface f0/6
S1(config-if)#switchport mode access
S1(config-if)#switchport access vlan 10
```

# Przełącznik (switch) S2

```
S2(config) #vlan 10
S2(config-vlan) #name Students
S2(config-vlan) #vlan 20
S2(config-vlan) #name Faculty
S2(config) # interface f0/1
S2(config-if) # switchport mode trunk
S2(config-if) #interface f0/18
S2(config-if) #switchport mode access
S2(config-if) #switchport access vlan 20
```

#### **Router R1**

```
R1 (config) #interface g0/1.1
R1 (config-subif) #encapsulation dot1Q 1
R1 (config-subif) #ip address 192.168.1.1 255.255.255.0
R1 (config-subif) #interface g0/1.10
R1 (config-subif) #encapsulation dot1Q 10
R1 (config-subif) #ip address 192.168.10.1 255.255.255.0
R1 (config-subif) #interface g0/1.20
R1 (config-subif) #encapsulation dot1Q 20
R1 (config-subif) #ip address 192.168.20.1 255.255.255.0
R1 (config-subif) #encapsulation dot1Q 20
R1 (config-subif) #ip address 192.168.20.1 255.255.255.0
R1 (config-subif) #exit
R1 (config) # interface g0/1
R1 (config) # interface g0/1
R1 (config) # interface g0/1
```